# Natív vizsgakezelés:

Natív oldalról a vizsgák kezelését a Szervező modullal végezhetjük, illetve a hallgatók vizsgajelentkezéseivel kapcsolatos funkciókat hallgatónként elvégezhetjük a Munkaasztal modul segítségével is.

Mielőtt a funkciók tárgyalására térnénk, szükséges bevezetni néhány alapfogalmat:

*Évközi/Cikluszáró:* a vizsga típusa két féle lehet a meghirdetés időszakától függően. A vizsga EVKOZI és a sablon-teljesítéstípus FELEVKOZI mezőinek egyezniük kell. Bővebb információkért lásd a Vizsgameghirdetés (WEB) felhasználói és a Szervező program fejlesztői dokumentációját.

*Teljesítéslap/Vizsgalap:* Minden kurzuskódhoz létrehozhatunk teljesítéslapot és vizsgalapot is. Teljesítéslap esetében a kurzusnak a kiválasztott kurzuskódjaihoz kapcsolódó hallgatók automatikusan felkerülnek a teljesítéslapra, nem kell egyenként jelentkeztetni őket. Bővebb információkérd lásd a Vizsgameghirdetés (Web) felhasználói dokumentációját.

A vizsgaidőpont lehetséges állapotai: A: Új vizsga

N: Nem megnyitott (az új vizsgától annyiban különbözik, hogy már látszik a weben, csak még nem végezhető művelet vele)
F: Csak feliratkozás
B: Fel- és leiratkozás
L: Csak leiratkozás
Z: Lezárt

S: Storno

Az "A" és "N" állapotok közötti automatikus állapotváltás idejét az Egyebek menü Paraméterek menüpontjában állíthatjuk.

## Új vizsgaidőpont létrehozása:

Új vizsgaidőpontot a "Vizsgaidőpont" menü "Új létrehozás" menüpontjában tudunk. Itt választhatunk cikluszáró és félévközi teljesítéslap és vizsgaidőpont létrehozása között. Minden meghirdetett kurzushoz lehetséges teljesítéslap és vizsgaidőpont létrehozása is. A megfelelő vizsgatípusra kattintva tudjuk előhívni az "új vizsgaidőpont meghirdetése" ablakot. Itt a kereső segítségével ki kell választanunk a kurzus(oka)t vagy kurzusokódo(ka)t, amelyekre új időpontot kívánunk létrehozni, majd az új meghirdetés gombra kattintva állíthatjuk be a létrehozandó vizsgaidőpont(ok) adatait. (a vizsga időpontja, az eredményszerzés időpontja, létszámok, helyszín adatok, a vizsga típusa, automatikus lezárás, megnyitás beállításai, vizsgáztatók, tanszékek, megjegyzés)

A már létrehozott vizsgaidőpont adatain módosíthatunk a módosít gomb megnyomása után.

| Fájlnév:<br>Utolsó mentés: | OK_Nativ_vizsgakezeles.doc 2005.07.31. 22:48 |
|----------------------------|----------------------------------------------|
|                            |                                              |

### Vizsgaidőpont módosítása:

A vizsgaidőpont adatain a "Módosítás" menüpont alatt lehet. Itt a megfelelő vizsgaidőpont kikeresése után a "Vizsgaidőpont módosítása" ablakban lehetséges, melynek kezelése gyakorlatilag megegyezik az "Új vizsgaidőpont létrehozása" ablakéval.

### Vizsgaidőpontra jelentkeztetés:

Hallgatók adott vizsgaidőponthoz való rendelésére a "Vizsgaidőpont" menü "Jelentkeztetés" menüpontjában van lehetőségünk. A "Vizsgajelentkezés" ablakban először ki kell keresnünk a bal oldalon (vizsgaidőpont keresés), hogy melyik időpont jelentkezéseit akarjuk kezelni. A vizsgaidőpont adatai alatti ablakban megjelennek a vizsgára már jelentkezett vagy jelentkeztetett hallgatók, őket le is jelentkeztethetjük a vizsgaidőpontról. A jobb oldalon leválogathatjuk a vizsgaidőponthoz rendelt kurzusokat vagy kurzuskódokat felvett hallgatókat, és feljelentkeztethetjük őket a kiválasztott vizsgaidőpontra.

### Központi teljesítéslap generálás:

A "Vizsgaidőpont" menü "Közp. Teljesítéslap" menüpontjában lehetőségünk van egy adott Intézmény-képzőhely összes "Nem vizsga" tulajdonságú sablon-teljesítéstípussal rendelkező kurzuskódjához egyszerre legenerálni a teljesítéslapokat. Ehhez választhatunk kiegy Intézmény-Képzőhely megfeleltetést, kiválaszthatjuk a vizsga időpontját, és megadhatjuk az eredményszerzés időpontját is.

#### Vizsgalap nyomtatás:

A "Vizsgalap" menü "Nyomtatás" menüpontjában lehetőségünk van a vizsgalap keresővel kiválasztott vizsgalapok nyomtatására.

#### **Eredményfelvitel:**

A "Vizsgaidőpont" menü "Eredmény rögzítés" menüpontjában rögzíthetjük a vizsgaeredményeket a vizsgaidőpont keresővel kiválasztott vizsgaidőponthoz. A vizsgaidőponthoz tartozó hallgatókat kezelhetjük egyszerre vagy kurzuskódonként is. Megtekinthetjük a hallgatóknak az adott kurzushoz tartozó eddigi teljesítéseit. Beállíthatjuk az eredmény megszerzésének idejét és a jelentkezés státuszát is.

Egy adott hallgató vizsgaeredményeit a Munkaasztal modul "Tanulmányok" menüjében is lehetőségünk van rögzíteni.

#### Paraméterek beállítása:

Az "Egyebek" menüpont Paraméterek és "Webes paraméterek" menüpontjai alatt állíthatjuk be a Szervező program és a webes vizsgameghirdetéssel kapcsolatos paraméterek értékeit. Szervező program paraméterei:

> a vizsgakezelés ciklusa
> a vizsgaidőpont automatikus megnyitásának időpontja, a vizsga időpontjához viszonyítva órában, vagy adott fix időpontban
> a vizsgaidőpont automatikus lezárásának időpontja a viszgaidőpont kezdetéhez viszonyítva órában, vagy adott fix időpontban
> alapértelmezett minimum létszám
> a vizsgaidőpont automatikus állapotváltása percben (állapot A-ból N-be)

#### Ellenőrző és Log listák:

Az intézménynek lehetősége van saját igényei szerinti ellenőrző és log listák definiálására, és ezek lefuttatására az "Egyebek" menü "Ellenőrző listák és "Log-listák" menüpontjai alatt. Ezek definiálásához külön jog szükséges, és viszonylag magas szintű informatikai ismeretekre, valamint az ETR adatbázisának ismeretére van szükség.

A programban már definiált listák:

- Jelentkező nélküli lezárt vizsgák
- Nem nyomtatott lezárt vizsgák
- Vizsgaidőpont nélküli kurzuskódok

 Vizsgaidőpont log-lista (Az adott kezelési kör vizsgaidőpontokkal kapcsolatos adatbázismódosításokat tekinthetjük meg (felvételek, módosítások, törlések). Szűrhetünk ciklusra, a művelet időpontjára tól-ig, valamint login névre.)